## КАК ЗАГРУЗИТЬ НАСТРОЙКИ И СОХРАНИТЬ ВАРИАНТ УНИВЕРСАЛЬНОГО ОТЧЕТА

### 1. Откроем Настройки отчета и перейдем в Расширенный режим окна.

| 🛨 🔿 ☆ Универсальный отчет: Справочник "Банковские н           | карты контрагентов" 📱 🖨 🗔 🔗 🗄       |
|---------------------------------------------------------------|-------------------------------------|
| Тип объекта: 📅 Справочник 🔹 Имя объекта: Банковские карты кон | трагентов +                         |
| Сформировать Настройки 🖬 🗸 🔍 🛣 ए Разворачивать до 🗸           | 😝 💽 🛨 🔤 👻 Σ Ο 🛛 ? Εще               |
| Настройки отчета "Универсальный отчет: Справочник "Банко      | овские карты контрагентов'''' 💠 🗉 🖂 |
| 🗑 Фильтры 📑 Поля и сортировки 🖋 Оформление 📴 Структура        |                                     |
| 🕒 Добавить фильтр 💿 🔄 🚽 🗇 🗇 Показывать 🗸                      |                                     |
| Поле Условие                                                  | Значение \star Заголовок            |
| ⊖ ∰ Параметры                                                 | о учету в ГС                        |
| Тип объекта                                                   | Справочник 📩 Тип объекта            |
| Имя объекта                                                   | Банковские карт ★ Имя объекта       |
| Выводить количество подчиненных записей                       | Да — Выводить колич                 |
| 🕅 Отборы                                                      |                                     |
| Вид: Простой Расширенный                                      | Закрыть и сформировать Еще -        |

# 2. Откроем форму Изменение варианта отчета по кнопке Еще – Настройки для технического специалиста.

| 7 Фильтры 🚉 Поля и сортировки 🖌 Оформление 📴 С | груктура  |                 |         |           |     |                                 |          |
|------------------------------------------------|-----------|-----------------|---------|-----------|-----|---------------------------------|----------|
| Добавить фильтр 💿 🛧 🗢 📝 Пов                    | азывать 🔻 |                 |         | ļ         | Еще | 3 -                             |          |
| Поле                                           | Условие   | Значение        | *       | Заголовок | Ο   | Добавить фильтр                 | In       |
| 🗢 🏦 Параметры                                  |           |                 |         |           | 0   | Удалить                         | De       |
| Тип объекта                                    |           | Справочник      | *       | Тип объек | +   | Переместить вверх               |          |
| Имя объекта                                    |           | Банковские карт | *       | Имя объек | +   | Переместить вниз                |          |
| Выводить количество подчиненных записей        |           | вдагов по у     | Ч€T)    | Выводить  |     | Сгруппировать                   |          |
| 🔯 Отборы                                       |           |                 |         |           |     | Разгруппировать                 |          |
|                                                |           |                 |         |           | 7   | Установить флажки               |          |
|                                                |           |                 |         |           | ٥   | Снять флажки                    |          |
|                                                |           | SavoLITE H      | erhonau | ADODOTI.  |     | Показывать                      |          |
| . inversion commentation (                     |           | Закрыть и       | cdrohm  | hoperp    |     | Настройки для технического спец | иалиста. |

### 3. Загрузим настройки из файла по кнопке Еще – Загрузить настройки.

| Изменение варианта отчета "Универсальный отчет: Справочник "Банковские карты контрагенто      | в''''  |         | i c  | 1 ×                        |                    |
|-----------------------------------------------------------------------------------------------|--------|---------|------|----------------------------|--------------------|
| Добавить - Струппировать Удалить 🔶 🤚 Свойства элемента пользовательских настроек              |        |         | Eu   | 18 -                       |                    |
| Структура отчета                                                                              | 谱的     | t i     |      | Добавить                   | +                  |
| OTVET                                                                                         | 12     |         | Ŀ    | Сгруппировать              |                    |
| ✓ № <Детальные записи>                                                                        |        |         | Ŀ.   | Разгруппировать            |                    |
|                                                                                               |        |         | 6    | Скопировать                | F9                 |
|                                                                                               |        |         | 1    | Изменить                   | F2                 |
|                                                                                               |        |         | 0    | Удалить                    | Del                |
| БухЭксперт                                                                                    |        |         | +    | Переместить вверх          | Ctrl+Shift+Up      |
| Булетенерт                                                                                    |        |         |      | Переместить вниз           | Ctrl+Shift+Down    |
| 🛗 Параметры 👘 Пользовательск 🎬 Группируемые п 😭 Поля 🕅 Фильтры [] Сортировка 🏏 Условное оформ | ∎⊚д    | (ополни | ег 📑 | Стандартные настройки      |                    |
| Текущий элемент имеет собственный фильтр (для фильтрации записей, выводимых в элементе)       |        |         | 4    | Загрузить настройки 😱      |                    |
| Выбрать Еще • Добавить новый элемент Сгруппировать условия Удалить 🛧 🔹                        | -      |         |      | Сохранить настройки        |                    |
| Доступные поля Представление                                                                  |        |         | 18   | Свойства элемента пользова | ательских настроек |
| ⊕ = Банковская карта контрагента     Отбор                                                    |        |         | ja s | Пользовательские настройки | I.                 |
| - В архиве                                                                                    |        |         | 2    | Установить пометки         |                    |
| = Версия данных                                                                               |        |         | đ    | Снять пометки              |                    |
| Завершить редактирование                                                                      | Отмена | E       | ще - | ?                          |                    |

Если в настройки отчета, скачанные на нашем сайте, вы внесли свои изменения и хотите загрузить настройки с вашими изменениями в другую базу ЗУП 3.1 — лучше загрузить настройки **два раза подряд**. При первой загрузке ваши изменения в настройках могут не «приехать». Это особенность работы с настройками **Универсального отчета**.

#### 4. Сохраним вариант отчета по кнопке со значком «папка» — Сохранить как.

| -           | 🔸 🏠 Ун                                                                   | иверсальн                                                                                                    | ый отч                                                                                     | ет                                                                                                    |                                                                                                    |                                                                              |                                                                              | 2 (                                                                                         | ∄ [] ⊘   ×                                                               |
|-------------|--------------------------------------------------------------------------|----------------------------------------------------------------------------------------------------|--------------------------------------------------------------------------------------------|----------------------------------------------------------------------------------------------------|----------------------------------------------------------------------------------------------------|------------------------------------------------------------------------------|------------------------------------------------------------------------------|---------------------------------------------------------------------------------------------|--------------------------------------------------------------------------|
| <b>I</b> 01 | .01.2023                                                                 | - 31.12.2023                                                                                                    |                                                                                            |                                                                                                    |                                                                                                    |                                                                              |                                                                              |                                                                                             | ম                                                                        |
| 🗹 Op        | ганизация: Крон-                                                         | ч                                                                                                    |                                                                                            | • Физичес                                                                                                    | кое лицо:                                                                                                    | <ul> <li>Оставить толь<br/>суммах и ИФН</li> </ul>                           | ко сотрудников с рас<br>Ю                                                    | скождениями в итого                                                                         | OBPIX                                                                    |
| Сфор        | мировать                                                                 | Настройки                                                                                                    | <b>6</b> - 1                                                                               | <b>Q 🕅 ј</b> 📔 📔 Разворачивать                                                                                                    |                                                                                                    | Σ                                                                            |                                                                              |                                                                                             | ? Еща -                                                                  |
| P.          | _                                                                        |                                                                                                    | Cox                                                                                        | анить                                                                                                    |                                                                                                    |                                                                              |                                                                              |                                                                                             |                                                                          |
|             | Параметры: П                                                             | Териод: 01.01.2                                                                                                    | 🛃 Cox                                                                                      | анить как 🦳                                                                                                    |                                                                                                    |                                                                              |                                                                              |                                                                                             |                                                                          |
|             | Отбор: О<br>Р                                                            | окумент аванса<br>Организация Ра<br>Начиспение уде                                                                                                    | Док                                                                                        | менты с неправильной плановой дато                                                                                                    | ой выплаты                                                                                                    |                                                                              |                                                                              |                                                                                             |                                                                          |
|             |                                                                          | and the second second sec |                                                                                            |                                                                                                    | DVX JKCHEN                                                                                                    |                                                                              |                                                                              |                                                                                             |                                                                          |
|             | 1_                                                                       |                                                                                                    | Cae                                                                                        | ока доходов и налога между БУ и учето                                                                                                    | ом по ндол ВУХЭКСПЕРІ                                                                                                    |                                                                              |                                                                              |                                                                                             |                                                                          |
|             | Группа да                                                                | анных                                                                                                    | Cae<br>Con                                                                                 | ока доходов и налога между БУ и учето<br>худники с одной датой получения дохо                                                                                                    | ом по НДФЛ<br>да в документе "Начисление зарппаты и ваносов", у чо ту                                                                                                    |                                                                              |                                                                              |                                                                                             |                                                                          |
| Ð           | Группа да<br>№ п/п                                                       | анных<br>Физическо                                                                                                    | Cae<br>Con<br>Con                                                                          | эка доходов и налога между БУ и учет<br>удники с одной датой получения дохо<br>удники, кто попал в нескопько докуми                                                                                                    | ом по НДол<br>уда в документе "Начисление зарплаты и ваносов"<br>ентов "Начисление зарплаты"                                                                                           | о<br>/ в 1С                                                                  | Данные                                                                       | Данные                                                                                      | Погрешность                                                              |
|             | Группа да<br>№ п/п<br>Период                                             | анных<br>Физическо<br>Налоговая                                                                                                    | Свер<br>Сопр<br>Сопр<br>Уните                                                              | жа доходов и налога между БУ и учет<br>удники с одной датой получения дохо<br>удники, кто попал в нескопько докум<br>нерсальный отчет                                                                                                    | ом по НДол<br>да в документе "Начиспение зарплаты и взносов" у чоту<br>онгов "Начиспение зарплаты"                                                                                     | начисление<br>удержание                                                      | Данные<br>свода                                                              | Данные<br>справки                                                                           | Погрешность                                                              |
| P           | Группа да<br>№ п/п<br>Период<br>1                                        | анных<br>Физическо<br>Налоговая<br>Ведов Мако                                                                                                    | Сае;<br>Сотр<br>Сотр<br>Уник<br>сим Анд                                                    | жа доходов и налога между БУ и учет<br>удиник с одной датой получения дохо<br>удиник, кто попал в нескопько докум<br>нерсальный отчет<br>реевич                                                                                                    | ом по НДол<br>зда в документе "Начисление зарплаты и ваносов"<br>онгов "Начисление зарплаты"                                                                                           | начисление<br>удержание                                                      | Данные<br>свода<br>4 090,91                                                  | Данные<br>справки<br>4 545,45                                                               | Погрешность<br>-454,54                                                   |
|             | Группа да<br>№ п/п<br>Период<br>1<br>Март 2023                           | анных<br>Физическо<br>Налоговая<br>Ведов Мако<br>налоговый орга                                                                                                    | Сае<br>Сотр<br>Сотр<br>Уник<br>Сим Анд<br>ан №1                                            | жа доходов и налога между БУ и учет<br>удники с одной датой получения дохо<br>удники, кто попал в нескопько докум<br>вессальный отчет<br>ресевич<br>DEqos Максим Андреевич                                                                                                    | ом па Ндол<br>зда в документе "Начисление зарплаты и ваносац"<br>интов "Начисление зарплаты"<br>Хозяйственный отдел                                                                    | Азарование<br>удержание<br>Оплата по окладу                                  | Данные<br>свода<br>4 090,91<br>4 090,91                                      | Данные<br>справки<br>4 545,45<br>4 545,45                                                   | Погрешность<br>-454,54<br>-454,54                                        |
|             | Группа да<br>Ne n/n<br>Период<br>1<br>Mapt 2023<br>2                     | анных<br>Физическо<br>Налоговая<br>Ведов Мако<br>Налоговый орга<br>Волков Мар                                                                                                    | Све<br>Сотр<br>Сотр<br>• Уник<br>сим Анд<br>зн №1<br>рат Саве                              | жа доходое и налога между БУ и учет<br>удники с одной датой получения дохо<br>удники, кто попал в нескопько докуми<br>иерсальный отчет<br>реселич<br>Ведов Максим Андреевич<br>льсевич                                                                                            | ом по Ндол<br>да в документе "Начисление зарппаты и ваносов"<br>ентов "Начисление зарппаты"<br>Хозяйственный отдеп                                                                     | Антисление<br>удержание<br>Оплата по окладу                                  | Данные<br>свода<br>4 090,91<br>4 090,91<br>26 590,91                         | Данные<br>справки<br>4 545,45<br>4 545,45<br>29 545,45                                      | Погрешность<br>-454,54<br>-454,54<br>-2 954,54                           |
|             | Группа да<br><u>Ne n/n</u><br>Период<br>1<br>Март 2023<br>2<br>Март 2023 | анных<br>Физическо<br>Налоговая<br>Напоговый орга<br>Волков Мар<br>Напоговый орга                                                                                                    | Сае;<br>Сотр<br>Сотр<br>Уник<br>Сим Анд<br>зан №1<br>рат Саве<br>зан №1                    | жа доходов и налога между БУ и учет<br>судники с одной датой получения доло<br>судники, кто попал в нескопько докум<br>нерсальный отчет<br>ресвич<br>Ведов Максим Андреевич<br>сльевич<br>Волков Марат Савельевич                                                                 | ом по НДол<br>зда в документе "Начисление зарплаты и ваносои"<br>ентов "Начисление зарплаты"<br>Хозяйственный отдеп<br>Управление установки и эксплуатации оборудования                | В 1С<br>Начисление<br>удержание<br>Оплата по окладу<br>Оплата по окладу      | Данные<br>свода<br>4 090.91<br>4 090.91<br>26 590.91<br>26 590.91            | Данные<br>справки<br>4 545,45<br>29 545,45<br>29 545,45<br>29 545,45                        | Погрешность<br>-454,54<br>-454,54<br>-2 954,54<br>-2 954,54              |
|             | Группа да<br>№ п/п<br>Период<br>1<br>Март 2023<br>3                      | анных<br>Физическо<br>Налоговая<br>Ведов Мако<br>Налоговый орга<br>Волков Мар<br>Налоговый орга<br>Минчев Ари                                                                                                    | Сае;<br>Сотр<br>Сотр<br>Уник<br>Сим Анд<br>зн №1<br>рат Саве<br>зн №1<br>истотеля          | жа доходов и налога между БУ и учет<br>удиник с одной датой получения дохо<br>удиник, кто попал в нескопько докум<br>нерсальный отчет<br>реевич<br>Ведов Максим Андреевич<br>"пьевич<br>Волков Марат Савельевич<br>Болков Марат Савельевич                                        | ом па Ндол<br>зда в документе "Начисление зарплаты и ваносая"<br>внотов "Начисление зарплаты"<br>Хозяйственный отдел<br>Управление установки и эксплуатации оборудования               | В 10<br>Начисление<br>удержание<br>Оплата по окладу<br>Оплата по окладу      | Данные<br>свода<br>4 090,91<br>4 090,91<br>26 590,91<br>26 590,91<br>135 000 | Данные<br>справки<br>4 545,45<br>4 545,45<br>29 545,45<br>29 545,45<br>135 000              | Погрешность<br>-454,54<br>-454,54<br>-2 954,54<br>-2 954,54              |
|             | Группа да<br><u>№ п/п</u><br>Период<br>1<br>Март 2023<br>3<br>Март 2023  | анных<br>Физическо<br>Налоговая<br>Ведов Мако<br>налоговий орга<br>2 Волков Мар<br>налоговий орга<br>9 Минчев Ари<br>налоговий орга                                                                                                    | Сае;<br>Сотр<br>Сотр<br>Уник<br>сим Анд<br>ан №1<br>рат Саве<br>ан №1<br>истотели<br>ан №1 | жа доходов и налога между БУ и учет<br>удники, с одной датой получения дохо<br>удники, кто попал в нескопько докуми<br>нерсальный отчет<br>Ведов Иаксим Андреевич<br>ЭБедов Иаксим Андреевич<br>Болков Марат Савельевич<br>Болков Марат Савельевич<br>Кинчев Аристотель Борисович | ом по Ндол<br>зда в документе "Начисление зарплаты и ваносов"<br>ентов "Начисление зарплаты"<br>Хозяйственный отдел<br>Управление установки и эксплуатации оборудования<br>Руководство | Алосина и окладу<br>Оплата по окладу<br>Оплата по окладу<br>Оплата по окладу | Данные<br>свода<br>4 090,91<br>26 590,91<br>26 590,91<br>136 000<br>70 000   | Данные<br>справки<br>4 545,45<br>4 545,45<br>29 545,45<br>29 545,45<br>135 000<br>40 454,55 | Погрешность<br>-454,54<br>-454,54<br>-2 954,54<br>-2 954,54<br>29 545,45 |